## **CLOSED SECTION**

## **Error Explanation:**

The class is full. When looking at the listing of classes on the Look-Up Classes to Add: screen OSCAR, look at the left-most column labeled Select. If there is a C in that column, then the section is closed. Also on the Look-Up Classes to Add: screen, the Cap column indicates the class capacity, the Act column is the number of students actually registered and Rem column is the remaining number of spots in the class.

## Solution:

- Select a different section which has open spots.
- If all sections are closed, you can request an overload override from the department offering the class.

## **Screen Shots:**

| Look-Up Classes to Add:                                       |                                                                                                    |      |      |     |     |     |       |                |      |                   |     |     |     |                   | Fall 200<br>006 11:08 aı |           |
|---------------------------------------------------------------|----------------------------------------------------------------------------------------------------|------|------|-----|-----|-----|-------|----------------|------|-------------------|-----|-----|-----|-------------------|--------------------------|-----------|
| To<br>wh<br>"S<br>"N<br>NC<br>Th<br>Cli<br>Re<br>of<br>Sectio | <ul> <li>To register for classes, check the box in front of the CRN and click Register or Add to Worksheet. Both of these buttons will take you to the Add/Remove Class page where you can continue with the registration process.</li> <li>The letter "C" to the left of a class means that the class is closed.         "SR" means you cannot register because you do not meet the restrictions on the course OR your time to register has not yet occurred.         "NR" means not available for registration at this time.         NOTE: If you are not eligible to register or do not have a valid time ticket, you will not be able to add classes using this page.         The colure Select of C = Closed of the course. "A" = audit, "L" = letter Act = Actual of fail.         The requisites, linked lab information, etc.         C = Closed of the set of the course of the course of the course of the course of the pre-requisites, linked lab information, etc.         Cap = Capacity of any dropped courses v Rem = Remaining         Sections Found         Sections Found         Act = Sections Found         Act = Sections Found         Act = Remaining         Act = Remaining         Act =</li></ul> |      |      |     |     |     |       |                |      |                   |     |     |     |                   |                          |           |
|                                                               | inodi Ei                                                                                                    | .g   |      |     |     |     |       |                |      |                   |     | •   |     |                   |                          |           |
| Select                                                        | CRN                                                                                                    | Subj | Crse | Sec | Cmp | Bas | Cred  | Title          | Days | Time              | Cap | Act | Rem | Instructor        | Location                 | Attribute |
| SR                                                            | 80022                                                                                                    | ME   | 3322 | В   | A   | L   | 3.000 | Thermodynamics | MWF  | 09:05 am-09:55 am | 67  | 66  | 1   | Massey ,K (P)     | MRDC 2407                | TCES      |
| С                                                             | 81072                                                                                                    | ME   | 3322 | С   | А   | L   | 3.000 | Thermodynamics | MWF  | 02:05 pm-02:55 pm | 68  | 68  | 0   | Ghiaasiaan ,S (P) | Love (MRDC II) 184       | TCES      |
| С                                                             | 82207                                                                                                    | ME   | 3322 | D   | А   | L   | 3.000 | Thermodynamics | MWF  | 11:05 am-11:55 am | 68  | 68  | 0   | Smith ,M (P)      | MRDC 2406                | TCES      |
| С                                                             | 82208                                                                                                    | ME   | 3322 | Е   | А   | L   | 3.000 | Thermodynamics | TR   | 08:05 am-09:25 am | 66  | 66  | 0   | Salant ,R (P)     | Love (MRDC II) 185       | TCES      |
| С                                                             | 86971                                                                                                    | ME   | 3322 | F   | А   | L   | 3.000 | Thermodynamics | MWF  | 01:05 pm-01:55 pm | 68  | 68  | 0   | Smith ,M (P)      | MRDC 2406                | TCES      |
| SR                                                            | 88658                                                                                                    | ME   | 3322 | RMZ | х   | L   | 3.000 | Thermodynamics |      | тва               | 40  | 2   | 38  | McFall ,K (P)     | ТВА                      | TCES      |
| SR                                                            | 83846                                                                                                    | ME   | 3322 | RPK | К   | L   | 3.000 | Thermodynamics | TR   | 04:35 pm-05:55 pm | 5   | 1   | 4   | Allen ,J (P)      | тва                      | TCES      |
| SR                                                            | 83847                                                                                                    | ME   | 3322 | RPY | Y   | L   | 3.000 | Thermodynamics | TR   | 04:35 pm-05:55 pm | 15  | 9   | 6   | Allen ,J (P)      | ТВА                      | TCES      |
| Clas                                                          | s Search                                                                                                    | ۱    |      |     |     |     |       |                |      |                   |     |     |     |                   |                          |           |